# 計算機実習 I

FORTRAN担当 2021.06.15 計算機実習室での作業流れ

ファイル編集からプログラムのコンパイル・実行までの流れ

ファイル編集の方法は2通りある. どちらの手法でもよい. どちらの手法も目の前のPCで作業する.

■TeraTermで全て作業する方法(viエディタを使える人向け)

- 1. TeraTermでサーバへログイン.
- 2. TeraTermのファイル編集機能のviエディターを使ってプログラム編集.
- 3. TeraTerm上でプログラムをコンパイル, プログラム実行.

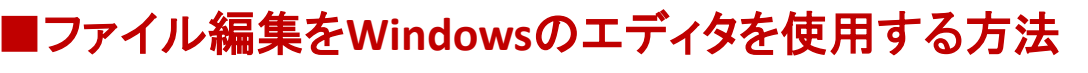

 TeraPadにある編集機能を使ってプログラムを編集 ファイルの保存:

「名前を付けて保存」⇒ファイルの種類「全てのファイル\*.\*」を選択し、 「ファイル名.f」という拡張子で保存する。

FFFTP

WinSCP

2. 作成したファイルをサーバへ転送

サーバ: UNIX(LINAX)

- 3. TeraTermでサーバへログイン.
- 4. TeraTerm上でプログラムをコンパイル, プログラム実行.

OS:windows

TeraTerm

TeraPad

TeraTerm

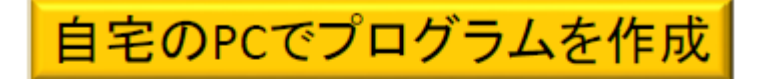

### プログラムの修得は時間が必要 計算機実習の講義で実施した演習だけでは修得は無理 (自宅で勉強することが重要)

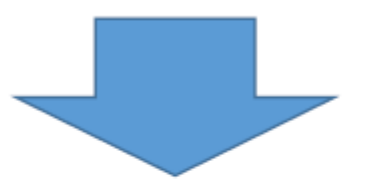

自宅のPCでプログラムを作成する方法を説明

付属資料(Fortranソフトのインストール)

#### プログラムを理解するためには、授業時間だけでは、不十分である 各自のパソコンにFORTRANをインストールして、練習することが 最も効果的である。

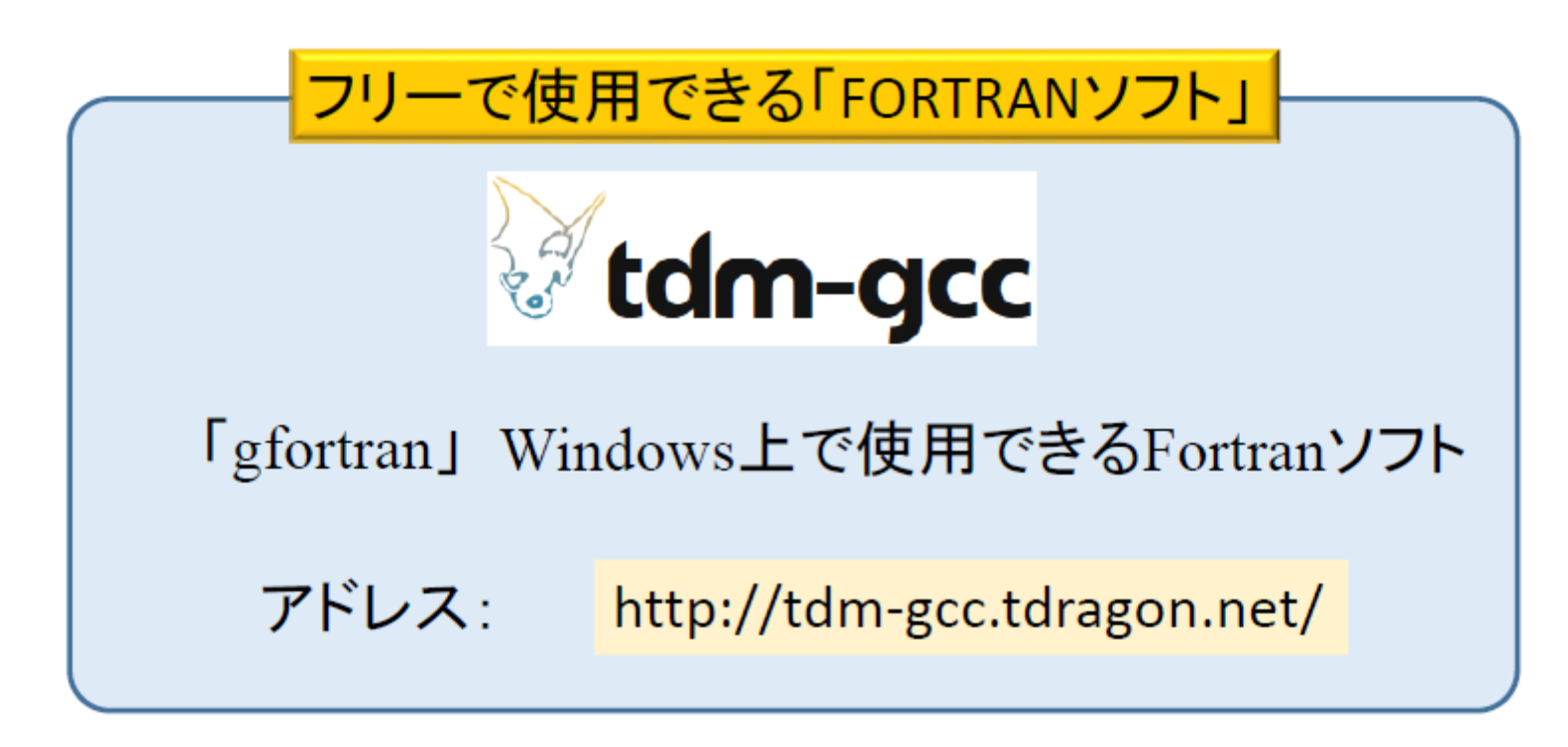

(4)四則演算 ・ (5)組み込み関数

| ■プログラム中での四則演算<br>エクセルなどと同様である                                          |                                  | ■組み込み関数(sin、logなど)<br>エクセルなどと同様である    |                                                                             |                                           |
|------------------------------------------------------------------------|----------------------------------|---------------------------------------|-----------------------------------------------------------------------------|-------------------------------------------|
| $ \begin{bmatrix} + \\ - \\ - \\ - \\ - \\ - \\ - \\ - \\ - \\ - \\ -$ | 「+」<br>「」<br>「*」<br>「/」<br>「**2」 | Γ√ 」<br>Γsin」<br>Γcos」<br>Γe」         | $ \rightarrow \\ \rightarrow \\ \rightarrow \\ \rightarrow \\ \rightarrow $ | 「SQRT()」<br>「SIN()」<br>「COS()」<br>「EXP()」 |
| プログラム例                                                                 |                                  | プログラム例                                |                                                                             |                                           |
| I=1+10                                                                 | I=1+10                           | $A = \sqrt{2}$                        | -                                                                           |                                           |
| J=10 <sup>2</sup>                                                      | J=10**2                          |                                       |                                                                             | A=SQRT(2.0)                               |
| A=1.0 × 2.0                                                            | A=1.0*2.0                        | $B = \sin(45^\circ \times \pi / 180)$ |                                                                             |                                           |
| B=1.0/2.0                                                              | B=1.0/2.0                        | B=SIN(45.0 * 3.14 / 180.0)            |                                                                             |                                           |
|                                                                        |                                  |                                       | <b>`</b>                                                                    |                                           |

i.

## (6)判定文(IF文)

### ■プログラム中で判定・選択を行うもの 機能はエクセルの「IF文」と同様である。

#### プログラムでの書き方

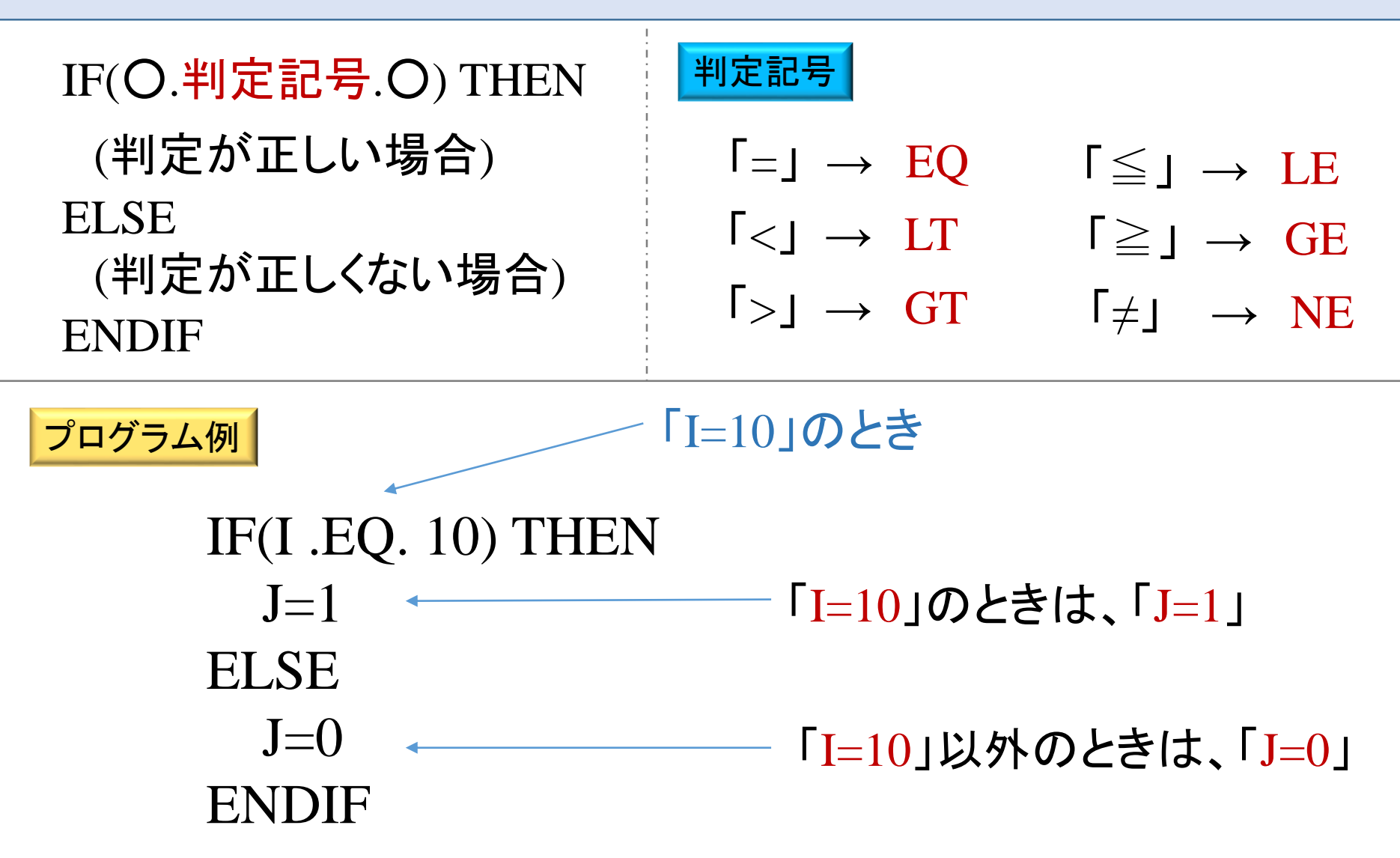

# ここから後は、Web Pageの内容を勉強する。

条件判断と分岐

http://coastal.nagaokaut.ac.jp/~inu/compra/f2\_j.html

繰り返し http://coastal.nagaokaut.ac.jp/~inu/compra/f3\_j.html

## 11月2日(月)の課題は「繰り返し」ページー番下にある。